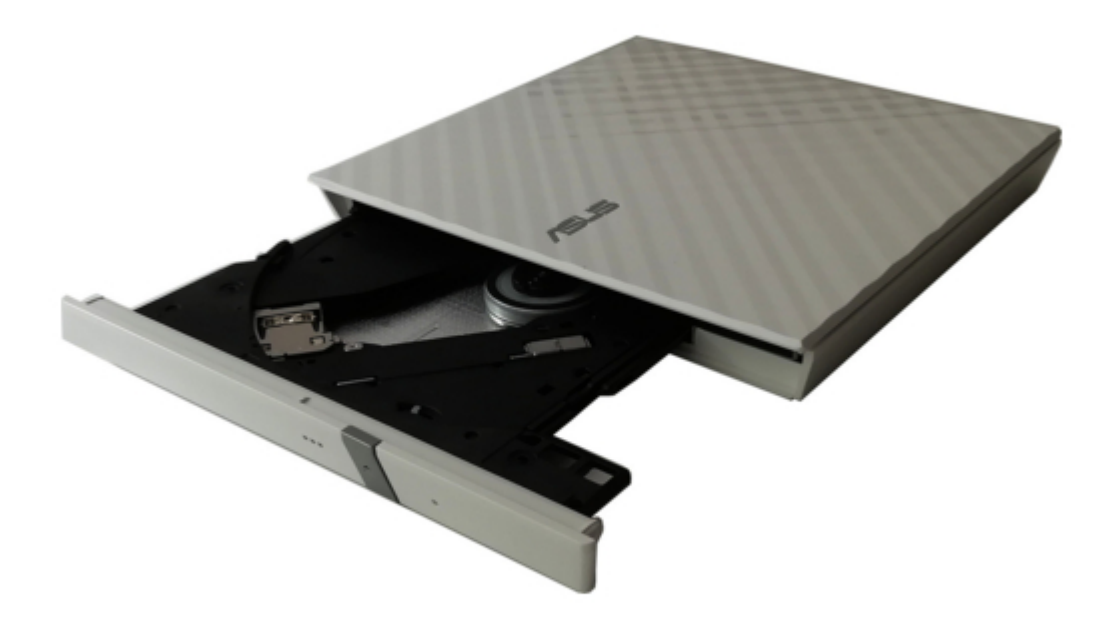

# Asus SDRW-08D2S-U Quick Installation Manual

External slim optical drive

| 19 |  |  |  |
|----|--|--|--|
| 20 |  |  |  |
| 21 |  |  |  |
| 22 |  |  |  |
| 23 |  |  |  |
| 24 |  |  |  |
| 25 |  |  |  |
| 26 |  |  |  |
| 27 |  |  |  |
| 28 |  |  |  |
|    |  |  |  |
|    |  |  |  |
|    |  |  |  |

Troubleshooting

•

Bookmarks

•

Download this manual

Quick Links

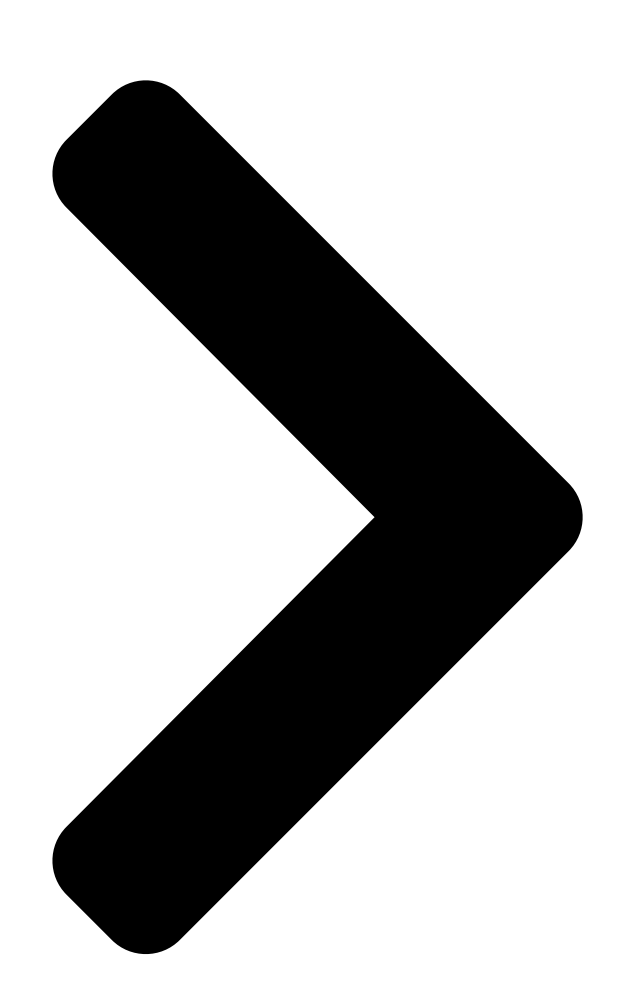

# External Slim Optical Drive Quick Installation Guide

Dansk English Nederlands Français Eesti Deutsch Suomi Italiano

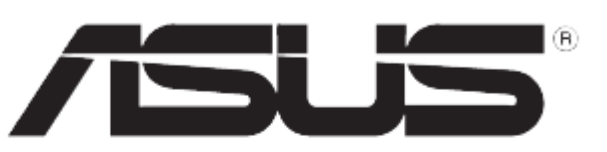

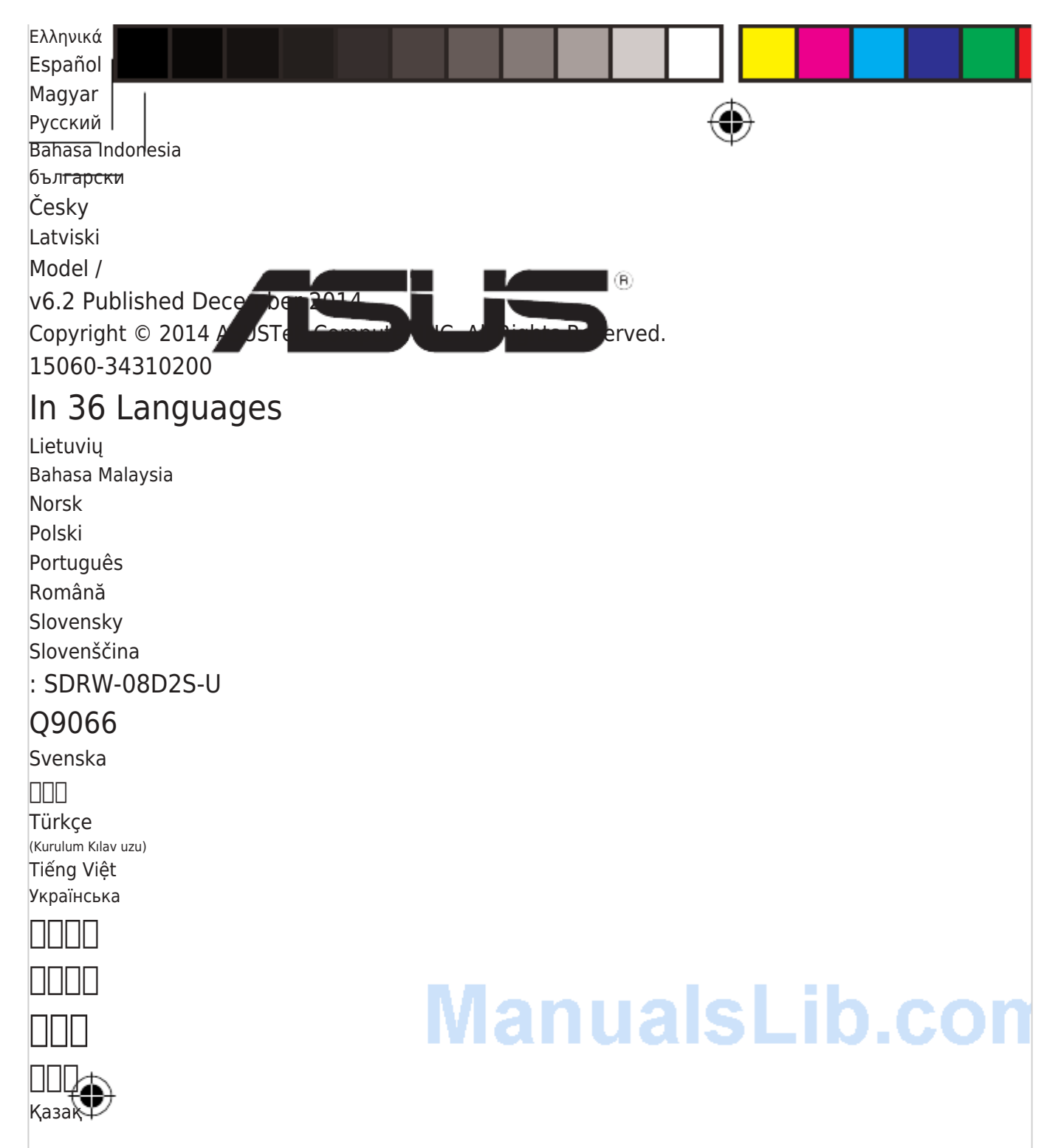

**Table of Contents** 

Next Page

### Related Manuals for Asus SDRW-08D2S-U

DC Drives Asus SDRW-08D2S-U Quick Installation Manual Optical drive (28 pages) DVD Drive Asus SDRW-08D6S-U Quick Installation Manual External slim optical drive (23 pages) Storage Asus SDRW-08D2S-U Quick Installation Manual (10 pages) DC Drives Asus SDRW-08D2S-U Quick Installation Manual External slim optical (4 pages) DVD Drive Asus External Slim Combo Drive SCB-2424A-U User Manual External slim combo drive 24x/24x/24x cd-rw drive 8x dvd-rom drive (28 pages) DVD Drive Asus SCB-2424A-U User Manual External slim combo drive 24x/24x/24x cd-rw drive 8x dvd-rom drive (28 pages) DVD Drive Asus SDRW-S1 LITE Quick Start Manual External usb dvd writer with sound card (29 pages) DVD Drive Asus SDRW-08U9M-U Quick Installation Manual External slim dvd-writer (36 pages) DVD Drive Asus ZenDrive V1M Quick Installation Manual (20 pages) DVD Drive Asus BW-12D1S-U Quick Installation Manual External h/h optical drive (24 pages) DVD Drive Asus DVD-R/RW Drive DVR-104 User Manual Asus dvr-104 dvd-r/rw drive user's manual (24 pages) DVD Drive Asus ESEDRW-08-H User Manual User manual (2 pages) DVD Drive Asus DVD-E616P1 User Manual Dvd-rom drive (36 pages) **DVD Drive Asus E976 User Manual** Asus dvd-rom drive atapi / enhanced ide interface user's manual (31 pages) DVD Drive Asus DVD-E616P2 User Manual Dvd-rom drive (34 pages) DVD Drive Asus DRW-1604P User Manual Dvd+-r/rw drive supports dual format and double layer (24 pages)

## Summary of Contents for Asus SDRW-08D2S-U

#### Page 1: Quick Installation Guide

Polski Italiano Tiếng Việt Қазақ Ελληνικά Português Українська Español [][]] Magyar Română Русский Bahasa Indonesia Slovensky български [][]] Česky Latviski Slovenščina [][] : SDRW-08D2S-U Model / v6.2 Published December 2014 Copyright © 2014 ASUSTeK Computer INC. All Rights Reserved. 15060-34310200...

#### Page 2: Safety Information

CLASS 1 LASER PRODUCT REACH Complying with the REACH (Registration, Evaluation, Authorisation, and Restriction of Chemicals) regulatory framework, we published the chemical substances in our products at ASUS REACH website at http://csr.asus.com/english/REACH.htm.

Package contents Optical drive Stand (optional) USB Y cable...

Page 4 REACH Die rechtliche Rahmenbedingungen für REACH (Registration, Evaluation, Authorisation, and Restriction of Chemicals) erfüllend, veröffentlichen wir die chemischen Substanzen in unseren Produkten auf unserer ASUS REACH webseite unter http://csr.asus.com/english/REACH.htm. ASUS COMPUTER GmbH HARKORT STR. 21-23, 40880 RATINGEN, GERMANY ASUSTEK COMPUTER INC.

<u>Page 5</u> Place the optical drive on a stable surface. NOTE: You can either lay the optical drive horizontally on a stable surface, or use it with the bundled stand. To install the optical drive onto the vertical stand (model with stand only): A.

Page 6 Čeština Dansk Umístěte optickou jednotku na stabilní povrch. Anbring det optiske drev på en stabil POZNÁMKA: Můžete umístit optickou jednotku vodorovně BEMÆRK: Du kan enten lægge det optiske drev vandret på en na stabilní povrch nebo ji můžete použít s dodaným stabil eller bruge det med den medfølgende konsol.

Page 7 Latviski Lietuvių Padėkite optinį diską ant stabilaus paviršiaus. Novietojiet optisko draivu uz stabilas virsmas. PASTABA: Galite optinį diską paguldyti horizontaliai ant PIEZĪME: Optisko draivu ir iespējams novietot horizontāla stabilaus paviršiaus arba jį įstatyti į stovelį. pozīcijā uz stabilas virsmas vai arī izmantot komplekta stendu. Optinio disko įstatymas į...

Page 8 Slovenščina Svenska Placera den optiska enheten på en stabil yta. Položite optični gonilnik na trdno površino. NOTERA: Du kan antingen lägga den optiska enheten OPOMBA: Optični gonilnik lahko položite na ravno in trdno horisontellt på en stabil yta eller använda den med den podlago ali pa ga uporabite z stojalom.

<u>Page 9</u> []] Қазақ []][]] []] []] []] []] []] Оптикалық жетекті қалыпты бетке қойыңыз. []: [] []]] []] []] []] []] []] []] []] ECKEPTПE: Оптикалық жетекті қалыпты бетке []] []]] []] []] []] []] көлденең қоюға немесе бірге берілетін тірекпен бірге пайдалануға болады. []]][]] []] []]

Page 10 USB удлини тель приобретае тся отдельно. • НЕ гарантираме производителността на оптичното • ASUS не гарант ирует производит ельность опти ческого устройство свързано посредством USB хъб. привода, подклю ченного через USB хаб. В. Свърже те mini-USB конектора на USB Y кабела от комплекта...

<u>Page 11</u> Čeština Dansk Připojte optickou jednotku k počítači. Forbind det optiske drev til computeren. A. Připojte dodaný kabel USB Y k počítači. A. Forbind det medfølgende USB Y kabel til computeren. POZNÁMKY: BEMÆRKINGER: • Dodaný kabel USB Y je opatřen dvěma konektory USB a •...

Page 12 Lietuvių Latviski Prijunkite optinį diską prie kompiuterio. Pievienojiet optisko draivu jūsu datoram. A. Prie kompiuterio prijunkite pridedamą USB Y laidą. A. Savienojiet komplekta USB Y kabeli ar jūsu datoru. PASTABOS : PIEZĪMES: • Pridedamas USB Y laidas turi dvi USB jungtis ir vieną •...

Page 13 Slovenščina Svenska Povežite optični gonilnik z računalnikom. Anslut den optiska enheten till din dator. A. Povežite priložen USB Y kabel z vašim računalnikom. A. Anslut den förpackade USB Y-kabeln till din dator. OPOMBE: NOTERA: • Priložen USB Y kabel je opremljen z dvema •...

 Page 14
 []]
 Қазақ Оптикалық жетекті компьютерге қосу.
 []]
 []]
 []]
 []]
 []]
 []]
 []]
 []]
 []]
 []]
 []]
 []]
 []]
 []]
 []]
 []]
 []]
 []]
 []]
 []]
 []]
 []]
 []]
 []]
 []]
 []]
 []]
 []]
 []]
 []]
 []]
 []]
 []]
 []]
 []]
 []]
 []]
 []]
 []]
 []]
 []]
 []]
 []]
 []]
 []]
 []]
 []]
 []]
 []]
 []]
 []]
 []]
 []]
 []]
 []]
 []]
 []]
 []]
 []]
 []]
 []]
 []]
 []]
 []]
 []]
 []]
 []]
 []]
 []]
 []]
 []]
 []]
 []]
 []]
 []]
 []]
 []]
 []]
 []]
 []]
 []]
 []]
 []]
 []]
 []]
 []]
 []]
 []]
 []]
 []]
 []]
 []]
 []]
 []]
 []]
 []]
 []]
 []]
 []]
 []]
 []]

Page 15 Ensure that your system detects the external optical drive. A. From your Windows ® desktop, right-click My Computer, then click Properties > Hardware > Device Manager . B. Click

before DVD/CD-ROM drives to unfold the list. When the external optical drive is detected, the name of the external optical drive appears in the list.

Page 16 Nederlands Eesti Controleer of uw systeem het externe Veenduge, et teie süsteem tuvastab välise optische station kan detecteren. optilise seadme. Klik op het bureaublad van Windows ® met de A. Windows ® 'i töölaual paremklõpsake ikooni My Computer rechtermuisknop op My Computer (D eze computer), (Minu arvuti), seejärel valige Properties (Atribuudid) en klik vervolgens op Properties (Eigenschappen) >...

Page 17 Polski Português Upewnij się, że posiadany system wykrywa zewnętrzny napęd optyczny. unidade óptica. A. Na pulpicie Windows ®, kliknij prawym przyciskiem ® A. A partir do ambiente de trabalho do Windows, clique com My Computer (Mój komputer), a następnie kliknij o botão direito em My Computer (O meu computador), Properties (Właściwości) >...

 Page 18
 Open 18
 Open 18
 Open 18
 Open 18
 Open 18
 Open 18
 Open 18
 Open 18
 Open 18
 Open 18
 Open 18
 Open 18
 Open 18
 Open 18
 Open 18
 Open 18
 Open 18
 Open 18
 Open 18
 Open 18
 Open 18
 Open 18
 Open 18
 Open 18
 Open 18
 Open 18
 Open 18
 Open 18
 Open 18
 Open 18
 Open 18
 Open 18
 Open 18
 Open 18
 Open 18
 Open 18
 Open 18
 Open 18
 Open 18
 Open 18
 Open 18
 Open 18
 Open 18
 Open 18
 Open 18
 Open 18
 Open 18
 Open 18
 Open 18
 Open 18
 Open 18
 Open 18
 Open 18
 Open 18
 Open 18
 Open 18
 Open 18
 Open 18
 Open 18
 Open 18
 Open 18
 Open 18
 Open 18
 Open 18
 Open 18
 Open 18
 Open 18
 Open 18
 Open 18
 Open 18
 Open 18
 Open 18
 Open 18
 Open 18
 Open 18
 Open 18
 Open 18
 Open 18
 Open 18
 Open 18

Page 19 Safely remove the external optical drive. The external optical drive supports Plug & Play. Follow the steps below to safely remove the drive. A.From the task bar of your computer, click the Safely Remove Hardware icon (B.When a message Safely remove USB Mass Storage Device pops up, click the message. C.When a message The device can now be safely removed from the computer pops up, disconnect the USB Y cable from your computer.

<u>Page 20</u> Čeština Dansk Bezpečně odeberte externí optickou jednotku. Du kan nu fjerne det optiske drev. Tato externí optická jednotka podporuje technologii Plug & Play. Det eksterne, optiske drev understøtter "plug and play". Fjern drevet på følgende måde. Podle následujících pokynů bezpečně odeberte jednotku. A.

Page 21 Lietuvių Latviski Išorinio optinio disko saugus šalinimas. Droša ārējā optiskā draiva noņemšana. Išorinis optinis diskas palaiko "Plug & Play". Norėdami Ārējais optiskais draivs atbalsta Plug & Play tehnoloģiju. saugiai pašalinti įrenginį, sekite žemiau aprašytus žingsnius. Draiva drošai noņemšanai, izpildiet sekojošos soļus. A.

Page 22 Slovenščina Svenska Pazljivo odstranite zunanji optični gonilnik. Säker borttagning av den externa optiska enheten. Zunanji optični gonilnik podpira Plug & Play sistem. Pri odstranitvi gonilnika, upoštevajte spodaj opisana navodila. Den externa optiska enheten stödjer plug-and-play. Följ A. Od opravilne vrstice na vašem računalniku kliknite ikono stegen nedan för att säkert ta bort enheten.

Page 23 Қазақ [][] Сыртқы оптикалық жетекті қауіпсіз түрде [][] [] [][][][] [][][][]. ажырату. Сыртқы оптикалық жетек Plug & Play мүмкіндігін [] [][][][] Рlug & Play [] [][][][]. [][] қолдайды. Жетекті қауіпсіз түрде ажырату үшін [][] [][][][][][][][][][][]][][]]. төмендегі...

#### Page 24: Troubleshooting

2. Check if the USB Y cable is connected properly. See Step 2 Connect the optical drive to your computer for details. 3. Turn on your computer. NOTE: For more technical service, contact your retailer or the ASUS Technical Support. Deutsch Français Dépannage...

Page 25. 3. Schakel uw computer in. 3. Lülitage arvuti sisse. OPMERKING: neem contact op met uw leverancier of MÄRKUS: Täiendavaks tehniliseks teeninduseks võtke met de technische ondersteuning van ASUS voor meer ühendust ASUS'e tehnilise toega. technische ondersteuning. Suomi Ελληνικά Vianetsintä...

Page 26 3. Ligue o computador. 3. Włącz komputer. NOTA: Para serviço mais técnico, contacte o seu vendedor UWAGA: W celu uzyskania dalszych informacji technicznych, ou o Suporte técnico ASUS. skontaktuj się ze sprzedawcą lub z pomocą techniczną ASUS. Română Slovensky Riešenie problémov Remedierea defecțiunilor Pokial'...

 □ ASUS □□□□□□ сатушыға немесе ASUS компаниясының техникалық □□□□□□. қолдау қызметіне хабарласыңыз. Tiếng Việt Khắc phục sự cố...

#### Page 28: Takeback Services

If you require assistance please call ASUS Customer Service 1300 2787 88 or visit us at http://support.asus.com.